## Hvordan tilføjer eller fjerner man en sagspart?

- 1. Stå på den sag, hvor der skal tilføjes eller fjernes en sagspart
- 2. Stå på 'Parter' fanen
- 3. Klik på 'Redigér parter'

| 🛠 NemSag                                                                                    |                               |                      | q              |                                                                        | +                                            | 0                     | *        | 9     |
|---------------------------------------------------------------------------------------------|-------------------------------|----------------------|----------------|------------------------------------------------------------------------|----------------------------------------------|-----------------------|----------|-------|
| HJEM / Testsag for administrator - MÅ IKKE SL<br>Testsag for administrator - MÅ IKKE SLETTE | ETTES<br>S ∕ ☆                |                      |                |                                                                        |                                              | [                     | Sagsmen  | nu≡   |
| Primær part<br>Max Test Berggren 💽 🖍 👅<br>Testervej 18<br>6200 Aabenraa                     | Digital post: Nej             |                      |                | Sagsnur<br>85.15.74<br>EmneSa<br>Sagsbel<br>Rikke D<br>Status<br>Aktiv | nmer<br>D-100-1<br>Ng<br>handler<br>rejer (d | -21<br>• •<br>q11197) |          |       |
| Kladder (1) Dokumenter (18) Journalark                                                      | 1) Parter (9) Erindringer (0) | Kvalitetssikring     |                |                                                                        |                                              |                       | _        | 3_    |
| NAVN ADRESSE<br>Rikke Test Berggren Testjulianevej 3.                                       | TELEFON<br>8000 Aarhus C      | CPR/CVR<br>050220-99 | DIC<br>996 Nej | SITAL POS                                                              | r                                            | <b>≗+/-</b> R         | ediger p | arter |

- 4. Søg sagsparten frem, som du vil tilføje sagen
- 5. Klik på luppen (søg)
- 6. Sagsparten vises klik på sagsparten en enkelt gang
- 7. Sagsparten vises i listen under 'Valgt' her kan markeres, hvilken part, som skal være primær sagspart.
  På den part, hvor der vises en lille figur, kan man fjerne sagsparten ved at

klikke på figuren

8. Klik på 'OK' og sagsparterne er nu opdateret

| Vælg parter                |                      | Х           |
|----------------------------|----------------------|-------------|
| Person Firma Navn Søg      | CPR<br>4 251248-4916 | 5           |
| Jancy Berggren 251248-4916 |                      | 6           |
|                            |                      |             |
| VALGT                      | CPR/CVR              | PRIMÆR PART |
| Rikke Testesen             | 050220-9996          |             |
| Nancy Berggren             | 251248-4916          |             |
|                            |                      | Fortryd Ok  |